## PQ Labs - Calibration in Windows

Applies to: PQ Labs Touch Frames Symptom(s): Misaligned Calibration Affected OS: Windows 10 Prerequisite Software: <u>PQ Labs Windows Driver</u>

The following steps *must* be done in a Windows environment, even if your touch screen is being used with a different operating system. After connecting the touch screen USB to a Windows device, follow the steps below.

1. To download PQ Labs Windows Driver, click on the link above.

**2.** Follow the instructions as prompted to complete the download. Click the **Next** button and then click the **Install** button.

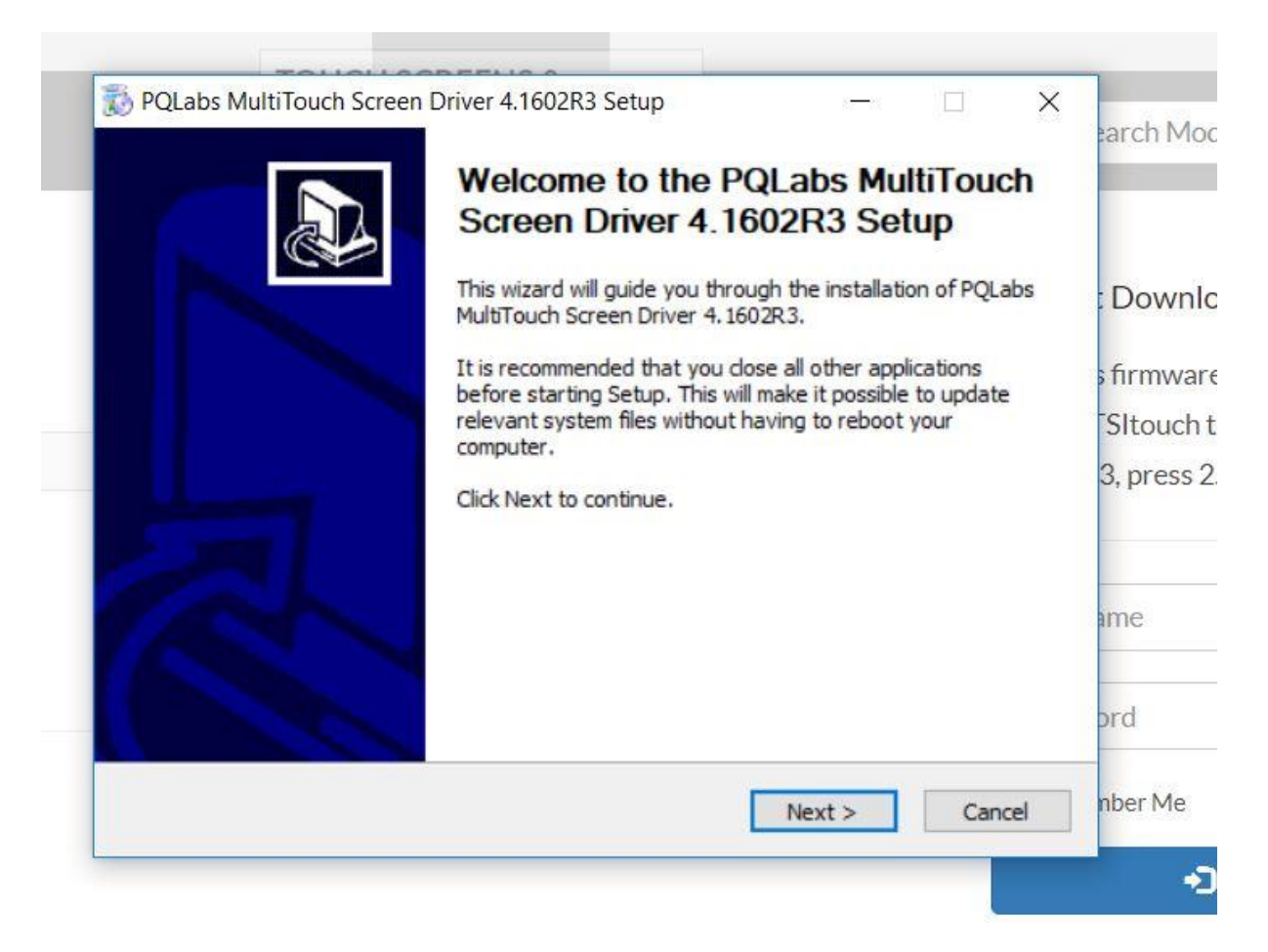

|                                                                                |                                                                                  |                                            | E4                  |
|--------------------------------------------------------------------------------|----------------------------------------------------------------------------------|--------------------------------------------|---------------------|
| Choose the folder in which                                                     | to install PQLabs MultiTouch Screen I                                            | Driver 4.1602R3.                           |                     |
| Setup will install PQLabs M<br>in a different folder, click I<br>installation. | ultiTouch Screen Driver 4. 1602R3 in t<br>Browse and select another folder. Clic | he following folde<br>k Install to start t | r. To install<br>he |
|                                                                                |                                                                                  |                                            |                     |
|                                                                                |                                                                                  |                                            |                     |
| Destination Folder                                                             |                                                                                  |                                            |                     |
| C:\Program Files (x86                                                          | )\PQLabs                                                                         | Brow                                       | se                  |
| Concernational 20 2MP                                                          |                                                                                  |                                            |                     |
| space required: 39.3Mb                                                         |                                                                                  |                                            |                     |
| Space available: 162.5GB                                                       |                                                                                  |                                            |                     |
| Space available: 162.5GB                                                       |                                                                                  |                                            |                     |

**3.** Once the download is complete, you will be prompted to restart your computer. It is recommended to restart your computer at this time. Select **Reboot** now and click **Finish**.

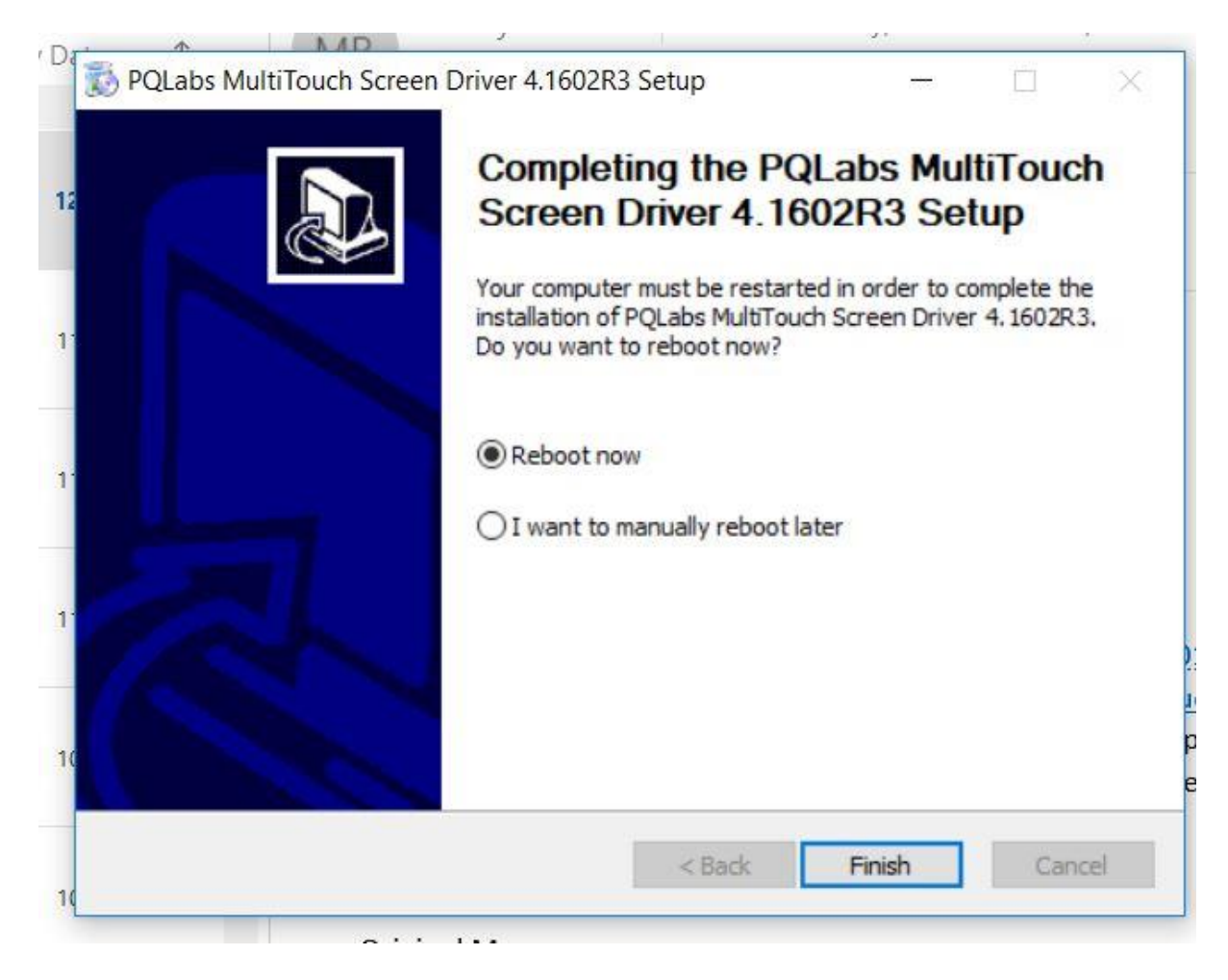

**4.** After your computer restarts, click on the Windows icon in the bottom left-hand corner of your screen to open the Start menu. Select **MultiTouchPlatform** under Recently added. If you are unable to find this application in your Start menu, you can perform a search using the Windows search bar located on the Taskbar. Should you be unable to find the application, you can try redownloading using Steps 1 - 3. If further assistance is required, contact **TSI Touch Customer Service**.

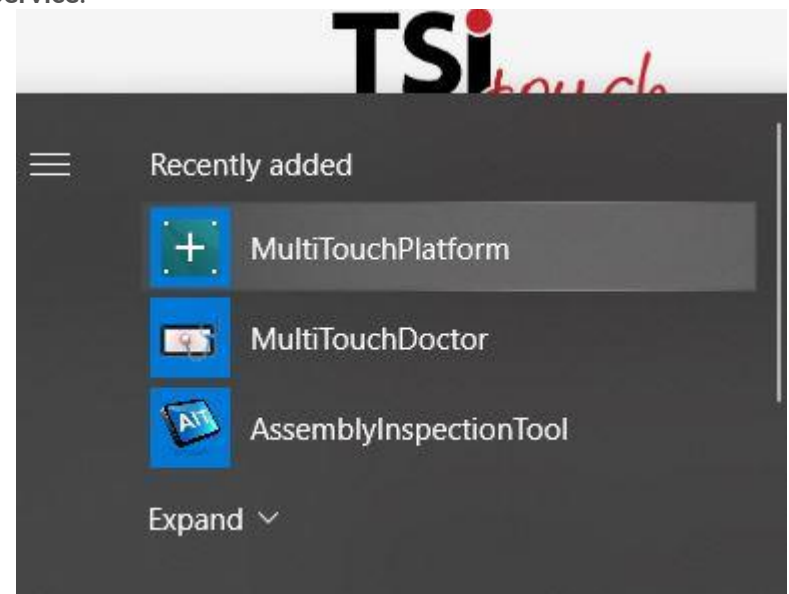

**5.** The application will open to the window below, click **Calibrate**. Do not touch or move the touch screen at this time.

| ouchscreen Informa                  | tion                     | Options                                                                                                    | Version 4.1002 (Duild 112127) |
|-------------------------------------|--------------------------|----------------------------------------------------------------------------------------------------|-------------------------------|
| Serial Number:<br>Firmware Version: | EN491800465 ~<br>31.0076 | ✓ Windows Native Touch ✓ Tuio Support                                                                                             | Passive Pen Support           |
| Description:                        | G5 Series 6 points       | Double Click Optimization                                                                                                    | Handwriting Optimization      |
| Status: running ok                  |                          | Log Touch Data     Mouse/Keyboard Simulation Close Top Application I     Multi-fingers Pinching     Launch When Windows Starts Up |                               |
| Utility<br>Diagnose(D)              |                          | Flexible Scan Rate (already bei<br>Default Normal                                                                                 | ng maximum)<br>Maximum        |
|                                     |                          |                                                                                                    | Reset Default Settings(R)     |

**6.** A target will appear on the screen, touch and hold for more than one second and the target will turn green. Continue touching the targets as they appear on the touch screen. Once completed, the calibration screen with close.

| Press "Esc" to quit |   |                                  |  |
|---------------------|---|----------------------------------|--|
|                     |   |                                  |  |
|                     |   |                                  |  |
|                     |   |                                  |  |
|                     |   |                                  |  |
|                     |   |                                  |  |
|                     |   |                                  |  |
|                     |   |                                  |  |
|                     |   |                                  |  |
|                     | 1 |                                  |  |
|                     |   |                                  |  |
|                     |   |                                  |  |
|                     |   |                                  |  |
|                     |   |                                  |  |
|                     |   |                                  |  |
|                     |   |                                  |  |
|                     |   | Touch "+" for more than 1 second |  |
|                     |   |                                  |  |
|                     |   |                                  |  |
|                     |   |                                  |  |
|                     |   |                                  |  |
|                     |   |                                  |  |
|                     |   |                                  |  |
|                     |   |                                  |  |
|                     |   |                                  |  |
|                     |   |                                  |  |
|                     |   |                                  |  |
|                     |   |                                  |  |
|                     |   |                                  |  |
|                     |   |                                  |  |
|                     |   |                                  |  |
|                     |   |                                  |  |

7. Click OK to complete this task.

| Touchscreen Informa      | tion               | Options                                     | Version 4.1602 (build 112127)                                    |
|--------------------------|--------------------|---------------------------------------------|------------------------------------------------------------------|
| Serial Number:           | EN491800465 ~      | Windows Native Touch                        | Passive Pen Support                                              |
| Firmware Version:        | 31.0076            | Tuio Support                                | FlashTuio Support                                                |
| Description:             | G5 Series 6 points | Double Click Optimization                   | Handwriting Optimization                                         |
| tatus: running ok        | ^                  | Night Club Mode<br>(Where Ambient Light Fla | shing Frequently )                                               |
| Calibration<br>Calibrate | Reset Calibration  | Mouse/Keyboard Simulation                   | n □Close Top Application by<br>Multi-fingers Pinching<br>arts Up |
| Utility                  |                    | Flexible Scan Rate (already bei             | ng maximum)                                                      |
| Diagnose(D)              |                    | Default Normal                              | Maximum                                                          |
|                          |                    |                                             | Reset Default Settings(R)                                        |
|                          |                    |                                             | 1                                                                |

**8.** Disconnect the USB cable from the Windows device and reconnect to the intended device. Touch should now function as expected in the new operating system.

**9.** If the above steps do not resolve the issue, please contact the TSI Touch Customer Service team at 802-874-0123 Option 2; email: <a href="mailto:support@tsitouch.com">support@tsitouch.com</a>; or by visiting our <a href="mailto:TSI Touch">TSI Touch</a> <a href="mailto:website">website</a> and clicking on the red "Help" icon in the lower right corner of the webpage.